# Sorga: instrukcja administratora głosowań

# Spis treści

| Fworzenie ankiety           | 1  |
|-----------------------------|----|
| Zalecana konstrukcja ankiet | 6  |
| Publikacja ankiety          | 6  |
| Zakończenie ankiety         | 7  |
| Podgląd wyników             | 9  |
| Eksport wyników do Excela   | 10 |

# Tworzenie ankiety

Przygotowanie się – zalogowanie do Sorgi.

1. Wejdź do Zarządzanie ankietami

|   | EWIDENCJA               | பி / Ankiety / Zarządzanie                 |
|---|-------------------------|--------------------------------------------|
| - | Członkowie              |                                            |
| ۲ | Jednostki organizacyjne | + DODAJ Zbiór ankiet dostępnych w systemie |
| 1 | ANKIETY                 |                                            |
| ≔ | Moje ankiety            | Ŷ Ukryj pola wyszukiwania                  |
| = | Zarządzanie ankietami   | Nazwa ankiety Kategoria Status             |
| 9 | MOJE CZŁONKOSTWO        | - nie wybrano - 🔹 🛛 - nie wybrano - 💌      |
| 9 | Moje dane               | Lp. Nazwa Kategoria Status Data publikacji |

- + DODAJ
- 2. Kliknij otworzy się nowe okienko z parametrami ankiety. Kolorem żółtym oznaczone są zakładki z kolejnymi składnikami ankiety:
  - a. Ankieta ustawienia główne
  - b. Pola ankiety dodawanie pól
  - c. Udostępnianie dodawanie adresatów
  - d. Powiadomienia ustawienia powiadomień o aktywnej ankiecie

UWAGA! Przycisk zapisz klikamy dopiero po zakończeniu wprowadzania parametrów ankiety.

|                                                               | TWORZENIE ANKIETY<br>PODSTAWOWE DANE                          | ×                 |
|---------------------------------------------------------------|---------------------------------------------------------------|-------------------|
| ANKIETA POLA ANKIETVIDOSTĘPNIANROWIADOMIENIA<br>Nazwa ankiety | PODSTAWOWE USTAWIENIA                                         | Ankieta anonimowa |
| Kategoria  - nie wybrano -  Udostępnianie zarządzania ankietą | Szablon ankiety                                               | Plik tła          |
|                                                               | USTAWIENIA DODATKOWE                                          | L WYBIERZ         |
| Udostępnij wyniki uprawnionym (administr<br>( - nie wybrano - | Udostępnij wyniki na zewnątrz (członkom)<br>• - nie wybrano - | )                 |
| Opis ankiety<br>B I <del>S</del>   ← →   ※ ि 🗎   🖬 📟          |                                                               |                   |

- 3. Na zakładce ANKIETA podajemy:
  - a. Nazwę ankiety/głosowania
  - b. Kategoria aktualnie istnieje tylko jedna (Ankieta)
  - c. Szablon ankiety zostawiamy domyślny
  - d. Jeśli głosowanie ma być TAJNE, zaznacz opcję Ankieta anonimowa
  - e. W polu opis ankiety można wpisać dłuższy tekst, który pojawi się ponad pytaniami.
  - f. Udostępnianie zarządzania ankietą w tym polu wskazujemy, czy ankieta ma być dostępna dla administratorów innych oddziałów (opcja dostępna tylko dla administratora centralnego – administrator oddziału może utworzyć tylko ankietę widoczną na poziomie własnego oddziału).
  - g. Udostępnianie wyników administratorowi należy wybrać jedną z opcji:
    - i. Zawsze
    - ii. Po zakończeniu ankiety/głosowania
  - h. Udostępnianie wyników na zewnątrz (członkom) należy wybrać jedną z opcji:
    - i. Zawsze
    - ii. Po zakończeniu ankiety/głosowania
    - iii. Po wypełnieniu ankiety
    - iv. Nigdy
- 4. Przechodzimy do zakładki Pola ankiety i klikamy dodaj pytanie/pole:

|                                                | TWORZENIE ANKIETY<br>PODSTAWOWE DANE | ×      |
|------------------------------------------------|--------------------------------------|--------|
| ANKIETA POLA ANKIETZI DOSTĘPNIANIROWIADOMIENIA |                                      |        |
|                                                | DODAJ PYTANIE/POLE +                 |        |
|                                                |                                      | ZAPISZ |

- 5. Dla każdego pytania (w ramach ankiety można zdefiniować wiele pytań) wprowadzamy:
  - a. Typ pola (np. jednokrotnego lub wielokrotnego wyboru)
  - b. Treść pytania
  - c. Opcjonalnie można dodać dodatkowy opis w polu Dodatkowe informacje.
  - d. Jeśli udzielenie odpowiedzi na dane pytanie ma być wymagane, należy zaznaczyć opcję **pole wymagane.**
- 6. W przypadku pytania **wielokrotnego wyboru** należy określić, czy istnieje liczba dopuszczalnych odpowiedzi:

| Ustawienie limitu zaznaczeń | Limit zaznaczeń | Treść komunikatu    |  |
|-----------------------------|-----------------|---------------------|--|
| Brak limitu zaznaczeń 🔹     |                 |                     |  |
|                             |                 | DODAJ ODPOWIEDŹ (+) |  |

Możliwe opcje:

- brak limitu

- blokada dalszych zaznaczeń (**nie pozwala wybrać więcej niż limit);** limit odpowiedzi należy wpisać w pole obok;

- komunikat przy limicie zaznaczeń (**ostrzega, że wybrano ponad limit);** limit odpowiedzi oraz treść komunikatu należy wpisać w polu obok.

7. Po zdefiniowaniu pytania, można wprowadzać odpowiedzi. Domyślnie pojawia się jedna odpowiedź – kolejne można dodać klikając **dodaj odpowiedź** 

| Typ<br>Jednokrotnego wyboru | Treść pytania       |               |
|-----------------------------|---------------------|---------------|
| Dodatkove informacje        | Pole vymaga         | ne            |
|                             | DODAJ ODPOWIEDŻ (+) |               |
|                             |                     | $\odot$       |
|                             |                     | <b>ZAPISZ</b> |

#### 8. Po wprowadzeniu pytań i możliwych odpowiedzi, przechodzimy do zakładki udostępnianie:

|                                                            |   | TWORZENIE ANKIETY<br>PODSTAWOWE DANE | ×       |
|------------------------------------------------------------|---|--------------------------------------|---------|
| ANKIETA POLA ANKIET <mark>UDOSTĘPNIANIE</mark> JWIADOMIENI | A |                                      |         |
|                                                            |   | OPCJE UDOSTĘPNIANIA                  |         |
| Udostępnianie jednostkowe                                  |   |                                      | WYBIERZ |
|                                                            |   | USTAWIENIA PUBLIKACJI                |         |
| Manualna publikacja 🕐                                      |   |                                      |         |
| Data publikacji 💿                                          |   |                                      |         |
|                                                            |   | ZAKOŃCZENIE ANKIETY                  |         |
| Manualne zakończenie                                       | Ο |                                      |         |
| Data zakończenia                                           |   |                                      |         |
|                                                            |   |                                      | ZAPISZ  |

9. Aby dodać uczestników ankiety/głosowania, klikamy wybierz:

|                                                                | WYBIERZ                             | CZŁONKÓW ×                   |
|----------------------------------------------------------------|-------------------------------------|------------------------------|
| DOSTĘPNE REKORDY                                               | WYBRANE REKORDY 0                   |                              |
| Zaznacz wiersze tabeli oraz użyj prawego klawisza myszy, aby w | yświetlić menu dostępnych operacji. |                              |
| Y Ukryj pola wyszukiwania                                      |                                     | (▼ 11187 +                   |
| Rejestr           - nie wybrano - *                            |                                     | I Q SZUKAJ                   |
|                                                                | Uzupelnij pola wyszakówark          | aby rozpocząć przeszukiwanie |
|                                                                |                                     |                              |

- Pojawi się okno wyboru uczestników. W pierwszej kolejności należy wybrać rejestr (członkowie) – pojawią się dodatkowe pola selekcji. Administrator oddziału domyślnie zobaczy wszystkich aktywnych członków swojego oddziału (lista jest podzielona na strony).
- 11. Listę można filtrować za pomocą dodatkowych kryteriów.
- 12. Aby dodać osoby do uczestników głosowania kliknij prawym przyciskiem myszy na wybranej osobie na liście pojawi się menu kontekstowe. Można dodać:
  - a. Zaznaczone osoby tyle rekordów, ile podświetlono (można zaznaczać wiele pojedynczych osób klikając na kolejnych wierszach, przytrzymując Ctrl albo zaznaczyć grupę, przytrzymując Shift)
  - b. Wszystkie znalezione osoby w ten sposób najłatwiej dodać wszystkich z oddziału
- 13. Wybrane osoby trafiły na listę w zakładce **wybrane osoby** proces wyszukiwania osób można powtarzać, dodając kolejne osoby wyszukane według różnych kryteriów.

DOSTĘPNE REKORDY WYBRANE REKORDY (3)

- 14. Gdy lista uczestników jest kompletna, klikamy
- 15. Po powrocie do okna z ustawieniami ankiety definiujemy datę publikacji i zakończenia ankiety/głosowania:
  - a. Datę i godzinę wybieramy za pomocą okna dialogowego
  - b. Alternatywnie, można wybrać opcję **manualna publikacja** ankieta będzie wymagała uruchomienia przez administratora

✓ ZAPISZ WYBÓR

c. Można też wybrać opcję **manualne zakończenia** – zakończenie ankiety tylko przez administratora.

#### 16. Przechodzimy do zakładki powiadomienia

|                                                                   | TWORZENIE ANKIETY<br>PODSTAWOWE DANE | ×             |
|-------------------------------------------------------------------|--------------------------------------|---------------|
| ANKIETA POLA ANKIETVIDOSTĘPNIAN ROWIADOMIENIA                     |                                      |               |
| POWIADOMIENIA O PUBLIKACJI I ZAKOŃCZENIU ANKIETY                  |                                      |               |
| Powiadom o publikacji Nie wysyłaj 🔹                               |                                      |               |
| POWIADOMIENIA AUTOMATYCZNE (+)                                    |                                      |               |
| L.p. Ilość dni Sposób przypomnienia                               | Wyślij powiadomienie                 | Wyślij e-mail |
| ⑦ Przypomnienia nie zostaną wysłane jeśli ich liczba dni wskazuje | na termin z przeszłości.             |               |
|                                                                   |                                      |               |

- 17. Dostępne są następujące rodzaje powiadomień o publikacji i zakończeniu ankiety/głosowania:
  - a. Nie wysyłaj
  - b. E-mail
  - c. Powiadomienie systemowe (widoczne tylko w Sorga)
  - d. E-mail i powiadomienie systemowe
- 18. Opcjonalnie można definiować dodatkowe przypomnienia o trwającym głosowaniu.

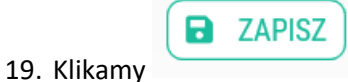

|             | $\checkmark$    |         |  |  |
|-------------|-----------------|---------|--|--|
| S           | Sukces          |         |  |  |
| Pomyślnie u | tworzono nową a | ankietę |  |  |
|             | ок              |         |  |  |
|             |                 |         |  |  |

Ankieta pojawi się na końcu listy w Zarządzanie ankietami:

**UWAGA!** Ankieta pojawi się w **Moje ankiety** tylko u osób dodanych jako uczestnicy i dopiero po jej opublikowaniu.

# Zalecana konstrukcja ankiet

- Głosowanie nad uchwałą, porządkiem obrad, wnioskiem formalnym, itp.:
  - o Ankieta jawna
  - Pytanie jednokrotnego wyboru
  - Odpowiedzi ZA, PRZECIW, WSTRZYMUJĘ SIĘ
  - W polu nazwa ankiety wpisujemy numer uchwały lub "tytuł" wniosku formalnego
  - W polu opis ankiety można wpisać więcej informacji na temat przedmiotu głosowania. Np. w przypadku głosowania en-bloc składu jakiegoś gremium, można w tym miejscu wpisać jego skład.
  - Klikając ikonę do opisu ankiety można wstawić link do zasobu zewnętrznego – np. projektu uchwały umieszczonego w repozytorium.
- Wybór Prezesa, Przewodniczącego Sekcji, itp. (wybór 1 z N kandydatów):
  - o Ankieta tajna
  - Pytanie **jednokrotnego wyboru**
  - o Odpowiedzi imię i nazwisko kandydatów
  - o W polu nazwa ankiety wpisujemy numer głosowania
- Wybór członków organów wieloosobowych (wybór M z K kandydatów):
  - o Ankieta tajna
  - Pytanie **wielokrotnego wyboru**
  - o Ustawienie limitu zaznaczeń: Blokada dalszych zaznaczeń z podaniem
  - o Limit zaznaczeń: liczba osób, które mają być wybrane
  - o Odpowiedzi imię i nazwisko kandydatów
  - o W polu nazwa ankiety wpisujemy numer głosowania
  - W polu opis można dopisać ew. informację o powtórnym głosowaniu lub "dogrywce".

## Publikacja ankiety

Jeśli podczas tworzenia ankiety wybrano manualną publikację, należy przejść do sekcji **zarządzanie ankietami** i odszukać ankietę na liście.

1. Kliknij na symbolu **Ankieta**, aby przejść do ustawień ankiety.

| •          | Lp. | Nazwa   | Kategoria | Status          |
|------------|-----|---------|-----------|-----------------|
| $\bigcirc$ | 1   | Test tk | 🗖 Ankieta | Nieopublikowana |

2. W panelu Podsumowanie należy kliknąć opublikuj:

| Test tk             |
|---------------------|
| Ankieta             |
| Nieopublikowano     |
| 2020-05-22 15:34:10 |
| Zawsze              |
| Zawsze              |
|                     |

3. Pojawi się okienko z prośbą o zatwierdzenie operacji – kliknij rozpocznij ankiete

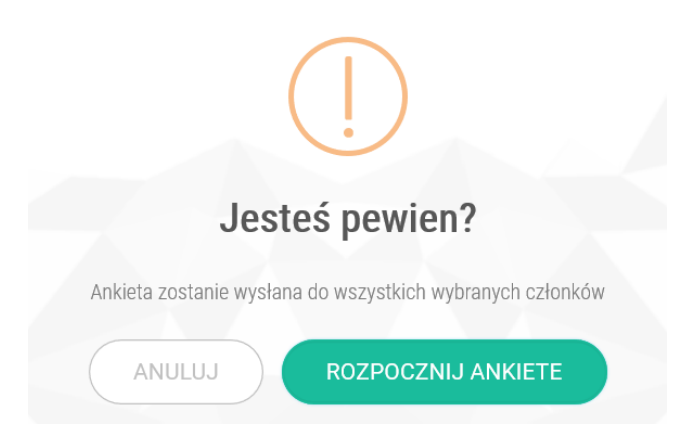

4. Publikacja ankiety zostanie potwierdzona komunikatem:

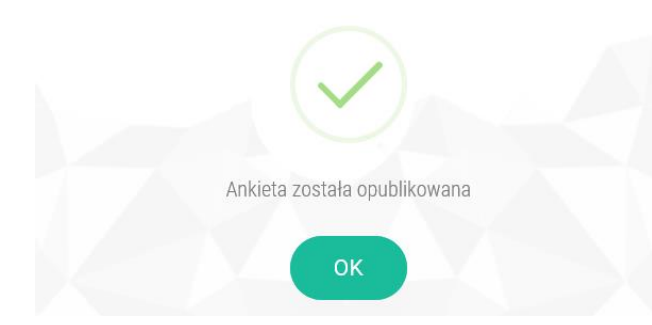

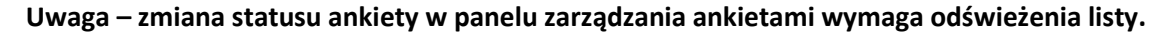

## Zakończenie ankiety

Jeśli podczas tworzenia ankiety wybrano manualne zakończenie, należy przejść do sekcji **zarządzanie ankietami** i odszukać ankietę na liście.

1. Kliknij na symbolu **Ankieta**, aby przejść do ustawień ankiety.

| •          | Lp. | Nazwa   | Kategoria | Status          |
|------------|-----|---------|-----------|-----------------|
| $\bigcirc$ | 1   | Test tk | . Ankieta | Nieopublikowana |

2. W panelu Podsumowanie należy kliknąć zakończ ankietę:

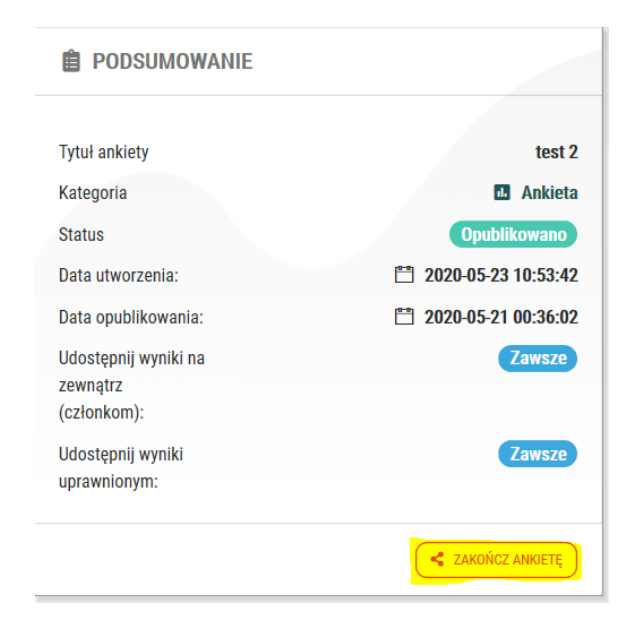

3. Pojawi się okienko z prośbą o zatwierdzenie operacji – kliknij zakończ ankiete

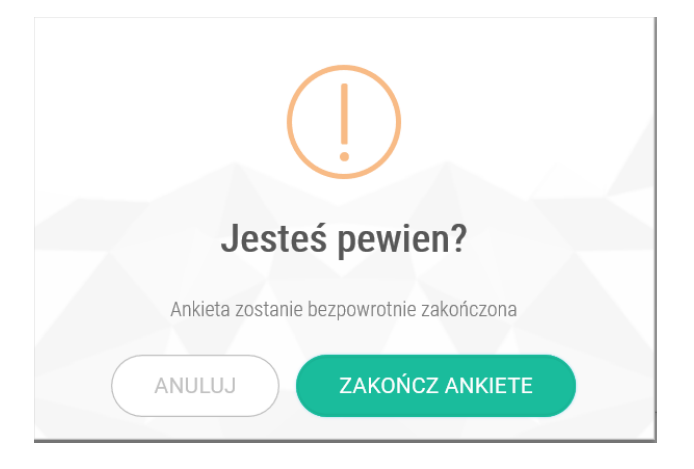

4. Zamknięcie ankiety zostanie potwierdzona komunikatem:

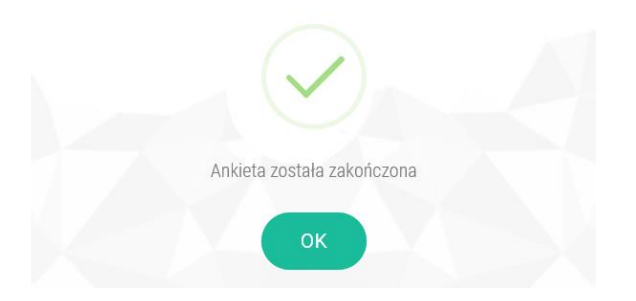

Uwaga – zmiana statusu ankiety w panelu zarządzania ankietami wymaga odświeżenia listy.

# Podgląd wyników

Należy przejść do sekcji zarządzanie ankietami i odszukać ankietę na liście.

## Uwaga: Przed wyświetleniem wyników należy odświeżyć panel zarządzania ankietami.

1. Kliknij na symbolu **Ankieta**, aby przejść do ustawień ankiety.

| •          | Lp. | Nazwa   | Kategoria | Status          |
|------------|-----|---------|-----------|-----------------|
| $\bigcirc$ | 1   | Test tk | . Ankieta | Nieopublikowana |

2. W panelu Szczegóły przejdź do listy pytań i kliknij przycisk szczegóły:

| L述 SZCZEGÓŁY                                                   | ankietowani 🏭                                                                        |                                         |                   |                  |             |
|----------------------------------------------------------------|--------------------------------------------------------------------------------------|-----------------------------------------|-------------------|------------------|-------------|
|                                                                | Statystyki i niezbędne info                                                          | <b>GÓŁY</b><br>rmacje do analizy danycł | 1                 |                  |             |
| Ankietowanych                                                  |                                                                                      | I                                       | 1<br>Liczba pytań |                  |             |
|                                                                |                                                                                      |                                         |                   |                  |             |
| v celu podrania daných do okresionego form     * Nazwa pytania | atu (np. XLSX - EXCEL) wyolerz kolumny w tabeli, a następnie nacis<br>\$ Typ pytania | nij przycisk "Eksport"                  |                   | Status wypełnień | ^           |
| C test                                                         | Pytanie wielokrotnego wyboru                                                         |                                         |                   | 1 / 1 (100.00%)  | SZCZEGÓŁY ~ |
| Suma rekordów: 1                                               |                                                                                      |                                         | 20                | • « < 1          | > »         |

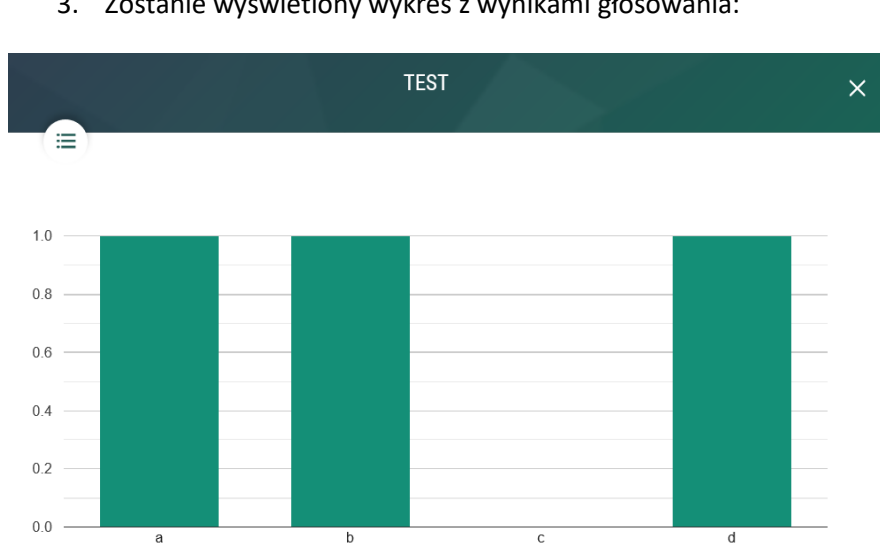

Oddanych głosów

ZAMKNIJ

3. Zostanie wyświetlony wykres z wynikami głosowania:

## Eksport wyników do Excela

Należy przejść do sekcji zarządzanie ankietami i odszukać ankietę na liście.

### Uwaga: Przed wyświetleniem wyników należy odświeżyć panel zarządzania ankietami.

1. Kliknij na symbolu **Ankieta**, aby przejść do ustawień ankiety.

| •          | Lp. | Nazwa   | Kategoria | Status          |
|------------|-----|---------|-----------|-----------------|
| $\bigcirc$ | 1   | Test tk | . Ankieta | Nieopublikowana |

2. W panelu **Szczegóły** przejdź do listy pytań i zaznacz pytania, których wyniki mają być zapisane w pliku Excela:

| Lud SZCZEGÓŁY                                  | ankietowani 🐣                                                    |                                    |                             |
|------------------------------------------------|------------------------------------------------------------------|------------------------------------|-----------------------------|
|                                                | SZCZI<br>Statystyki i niezbędne inf                              | :GÓŁY<br>ormacje do analizy danych | EKSPORT +                   |
| Ankietowanych                                  |                                                                  | 1<br>Liczba pytań                  |                             |
| () W celu pobrania danych do określonego forma | tu (np. XLSX - EXCEL) wybierz kolumny w tabeli, a następnie naci | inij przycisk "Eksport"            |                             |
| 🕙 💠 Nazwa pytania                              | ≑ Typ pytania                                                    |                                    | Status wypełnień            |
| est est                                        | Pytanie wielokrotnego wyboru                                     |                                    | 1 / 1 (100.00%) 😢 SZCZEGÓŁY |

3. Pojawi się przycisk eksport – po jego kliknięciu pojawi się opcja xslx, którą należy kliknąć:

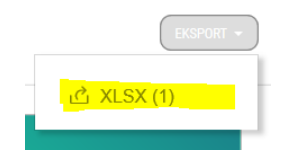

4. Pojawi się komunikat o generowaniu pliku:

| i                                                   |
|-----------------------------------------------------|
| Trwa generowanie pliku. Może to potrwać kilka minut |
| ОК                                                  |

5. Po chwili pojawi się standardowe okienko systemowe zapisu do pliku – należy wskazać miejsce docelowe.

W pliku z wynikami są dwie zakładki:

- Zestawienie odebranych głosów (w przypadku głosowania tajnego zamiast imienia i nazwiska widzimy tokeny) wraz z oddanymi przez te osoby głosami.
- Sumaryczne wyniki głosowania